## Installationsanleitung Zertifikat

Schritt 1: Doppelklicken Sie auf die Datei "DigiCertSHA2ExtendedValidationServerCA.cer".

Schritt 2: Klicken Sie auf "Zertifikat installieren..." .

| 🔲 Zertifikat                                                                                                    | × |  |  |
|----------------------------------------------------------------------------------------------------|---|--|--|
| Allgemein Details Zertifizierungspfad                                                                                                    |   |  |  |
| Zertifikatsinformationen                                                                                                    | - |  |  |
| Dieses Zertifikat ist für folgende Zwecke beabsichtigt:<br>• Garantiert die Identität eines Remotecomputers<br>• Garantiert dem Remotecomputer Ihre Identität<br>• Alle ausgegebenen Richtlinien |   |  |  |
| * Weitere Infos finden Sie in den Angaben der Zertifizierungsstelle.                                                                                                    |   |  |  |
| CA<br>Ausgestellt von: DigiCert High Assurance EV Root CA                                                                                                    |   |  |  |
| Gültig ab 22.10.2013 bis 22.10.2028                                                                                                    |   |  |  |
| Zertifikat installieren Ausstellererklärung                                                                                                    | ] |  |  |
| ОК                                                                                                    |   |  |  |

Schritt 3: Ein Willkommensbildschirm erscheint. Klicken Sie auf "Weiter >".

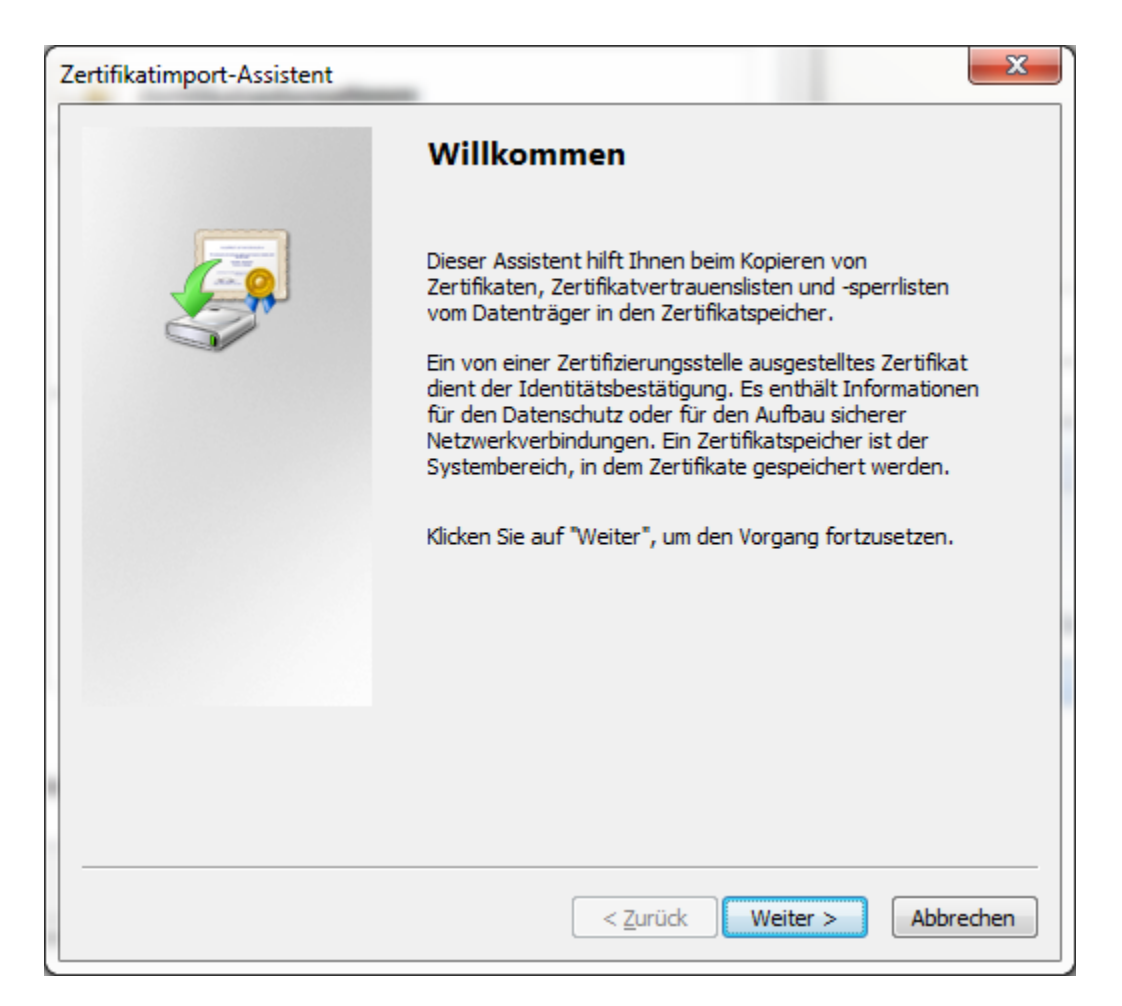

Schritt 4: Wählen Sie "Zertifikatsspeicher automatisch auswählen (auf dem Zertifikattyp basierend)"

und bestätigen sie mit "Weiter >".

| ertifi | katimport-Assistent                                                                                                    |
|--------|----------------------------------------------------------------------------------------------------|
| Zer    | rtifikatspeicher<br>Zertifikatspeicher sind Systembereiche, in denen Zertifikate gespeichert werden.                           |
|        | Windows kann automatisch einen Zertifikatspeicher auswählen, oder Sie können einen<br>Speicherort für die Zertifikate angeben. |
|        | ② Zertifikatspeicher automatisch auswählen (auf dem Zertifikattyp basierend)                                                   |
|        | Alle Zertifikate in folgendem Speicher speichern                                                                               |
|        | Zertifikatspeicher:                                                                                                    |
|        | Durchsuchen                                                                                                    |
|        |                                                                                                    |
|        |                                                                                                    |
|        |                                                                                                    |
|        |                                                                                                    |
|        |                                                                                                    |
| we     | atere informationen über <u>Zertifikatspeicher</u>                                                                             |
|        |                                                                                                    |
|        |                                                                                                    |
|        | < Zurück Weiter > Abbrechen                                                                                                    |

Schritt 5: Installieren Sie das Zertifikat durch Klicken auf ", Fertigstellen".

| Zertifikatimport-Assistent                   |                                                                                     | x   |  |
|----------------------------------------------|-------------------------------------------------------------------------------------|-----|--|
|                                              | Fertigstellen des Assistenten                                                       |     |  |
|                                              | Das Zertifikat wird importiert, nachdem Sie auf "Fertig<br>stellen" geklickt haben. |     |  |
| Sie haben folgende Einstellungen ausgewählt: |                                                                                     |     |  |
|                                              | Gewählter Zertifikatspeicher Auswahl wird vom Assisten   Inhalt Zertifikat          | ite |  |
|                                              |                                                                                     |     |  |
|                                              |                                                                                     |     |  |
|                                              | < III                                                                               | ۲   |  |
|                                              |                                                                                     |     |  |
|                                              |                                                                                     |     |  |
|                                              |                                                                                     |     |  |
|                                              |                                                                                     |     |  |
|                                              | < <u>Z</u> urück Fertig stellen Abbrech                                             | nen |  |

Schritt 6: Sie erhalten eine Bestätigung welche Sie mittels "OK" bestätigen.

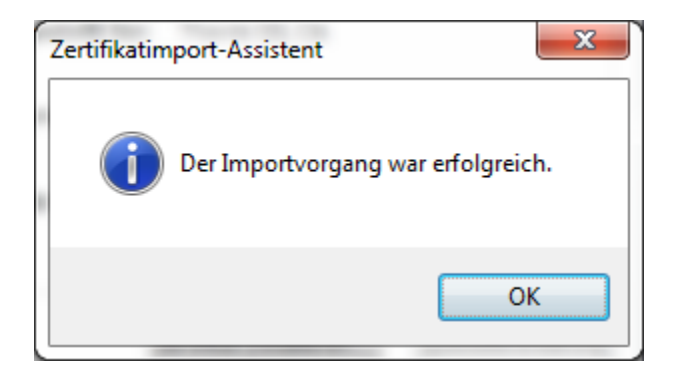